# WELCOME TO THE

## CHELTENHAM INDEPENDENT FINANCIAL ADVISERS

#### PERSONAL FINANCE PORTAL

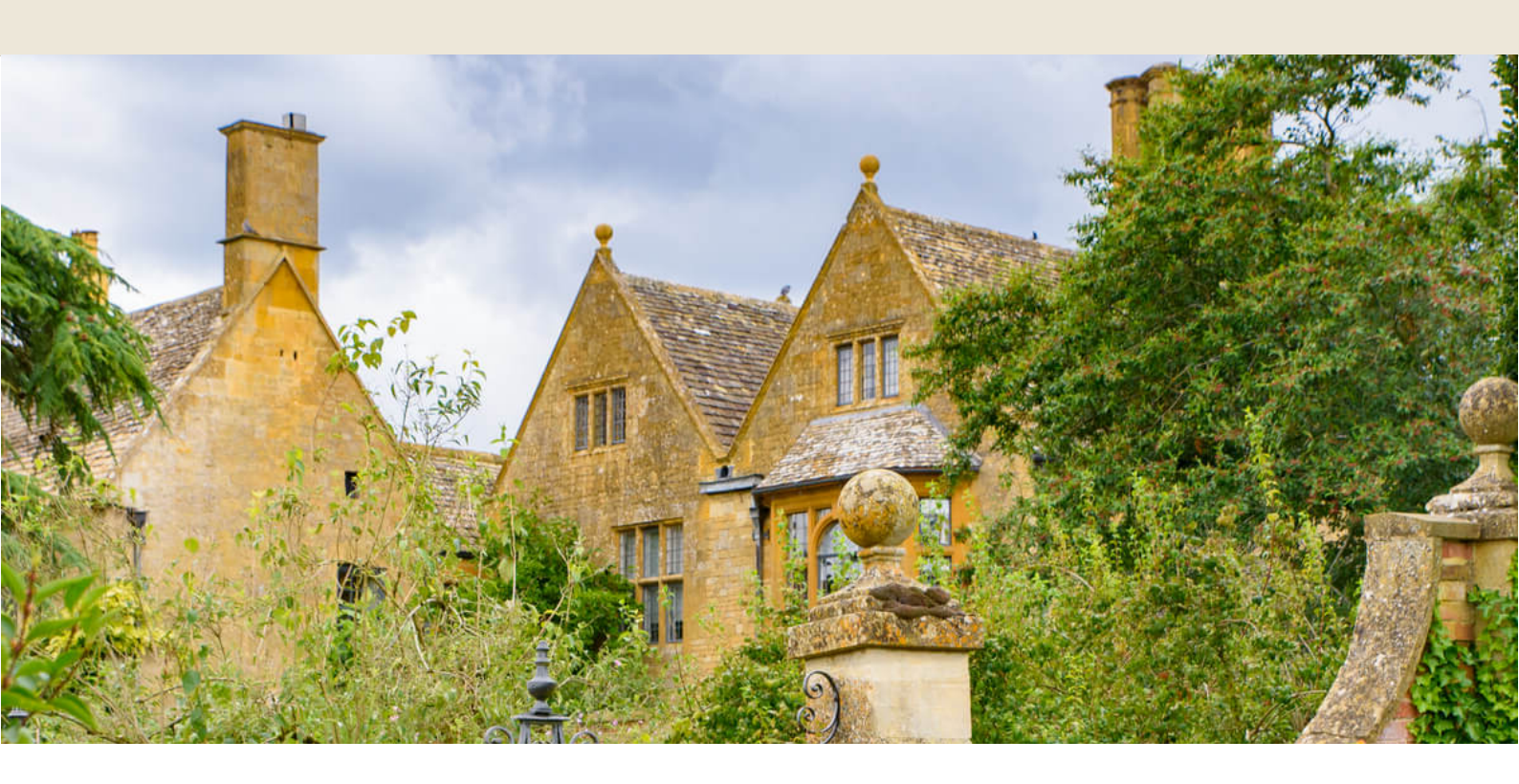

# WHY USE OUR SECURE PORTAL?

The Personal Finance Portal (PFP) is a fully encrypted secure portal which we will use to communicate via secure messaging with you from now on, we will be able to securely share documents (and you can too) and keep your personal details up to date.

# NEXT STEPS

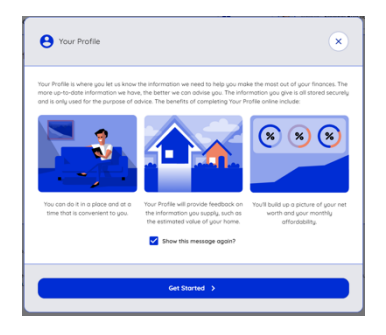

Firstly, navigate to your profile section and ensure all your details are either added or reviewed, you will need to go through the full journey in the first instance so please ensure you have the following to hand:

- Employment details
- Plan or policy numbers (If you wish to add these)
- Income and expenditure information

## COMPLETE YOUR PROFILE

| CHELTENHAM                                                                                                    | B Dashboard & Advise: Addrew Manifes                                                                                                    |
|----------------------------------------------------------------------------------------------------|----------------------------------------------------------------------------------------------------|
| O Your Profile                                                                                                    |                                                                                                    |
| ter true family<br>666                                                                                                    | Band Context<br>Band Context<br>Band Context<br>Band Context<br>Band Context<br>Context<br>Conte |
| Jerra of Line Gooten Patro Privacu Patro                                                                                                    |                                                                                                    |
| Valuation figures provided may not reflect changes due to movement in the that you confirm with your Advisor before taking action based on this infor | e unit price, unit holdings or the impact of changes in withdrawais or contributions. We recommend<br>mation.                                                                                                    |

The profile section is divided into sub sections, starting with questions about yourself, once these are complete the next section will become available for you to answer and so on. Please pay special attention to the review pages in each section to ensure all questions have been answered as failing to answer a question could result in the next section not becoming available.

| CHELTENHAM                            |      |
|---------------------------------------|------|
| (*) About You                         | × 64 |
| Your name<br>Protone Middenne Lastone |      |
|                                       |      |
|                                       |      |
| Bellew your answers                   |      |

Once you have been through the journey (please do not worry if you have already given the information as it will populate as you go through and only takes approximately 10 – 15 minutes) you will be able to access any part of the profile as and when you want/need to.

### HOW TO COMMUNICATE SECURELY

| To: Andrew  | Mansion        |       |  |    |
|-------------|----------------|-------|--|----|
| Add attachr | ment from: Com | puter |  |    |
| Subject     |                |       |  |    |
|             |                |       |  |    |
| Messoge     |                |       |  |    |
|             |                |       |  |    |
|             |                |       |  |    |
|             |                |       |  |    |
|             |                |       |  | ł. |
|             |                |       |  |    |

You can make contact via the secure messaging tool, click on the Contact button.

Add the subject and the body of the message and hit send. It is that easy! We will be alerted once you have sent your message and likewise you will be emailed a notification when we respond.

You will be able to see all sent and received messages as these are always available to you within the Messages section.

| 5 | Secure Message Inbox | Sent Messages | Draft Messages |                 |
|---|----------------------|---------------|----------------|-----------------|
|   |                      |               |                | Compose Message |

# HOW TO SHARE DOCUMENTS AND VIEW DOCUMENTS SHARED WITH YOU

Within the documents section you will see two tabs, the first one is your documents. Here is where you can upload and share any documents directly with us.

The second tab (Adviser Documents) will house any documents we have shared with you and again this will generate an emailed notification to you, these documents will be available for you to access at any time.

| CHELTENHAM<br>INDEPENDENT FINANCIAL ADVISERS | H Dashboard R Adviser: Andrew Mansion Helphone 01242 269656 |
|----------------------------------------------|-------------------------------------------------------------|
| Documents                                    | 0 B of 200 MB used   Upload Document                        |
| Adviser Documents Your Documents             |                                                             |

Register for your PFP account today by speaking to your Adviser.

- **C** 01242 269 656
- ☑ info@cheltenhamifa.co.uk
- S www.cheltenhamifa.co.uk
- 5 Royal Crescent, Cheltenham GL50 3DA.

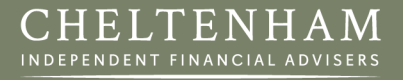

Cheltenham Independent Financial Advisers Ltd is Authorised and regulated by the Financial Conduct Authority. Cheltenham Independent Financial Advisers Limited is entered on the Financial Services Register under reference 603065. Registered In England and Wales Company No. 06308841. The Financial Conduct Authority does not regulate will writing and taxation and trust advice.